## concurso de ascenso de escala magisterial de los profesores de educación técnico-productiva 2024 PREGUNTAS FRECUENTES

SOBRE LA ACTUALIZACIÓN DEL GRUPO DE INSCRIPCIÓN, LA REGIÓN, DRE O UGEL

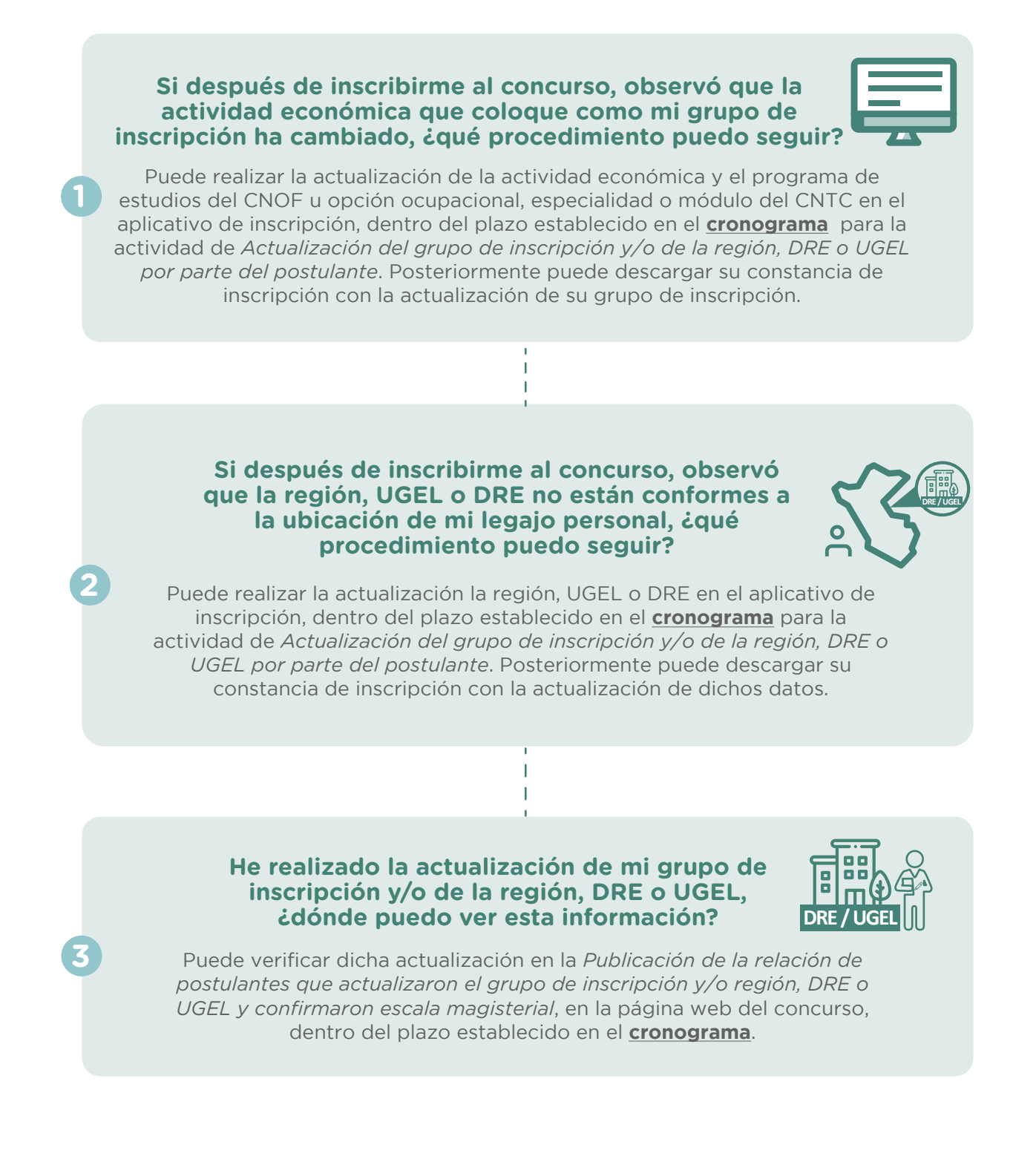

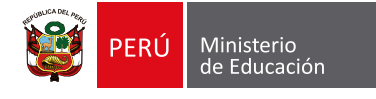

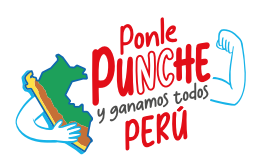

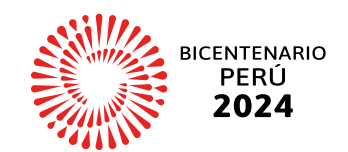